If you have previously set up a profile then skip these steps and proceed to the **Step 1a**. \*\*\*For directions on a mobile device, please see the end of the document\*\*\*

Step 1: If you have not set up a profile then click Register

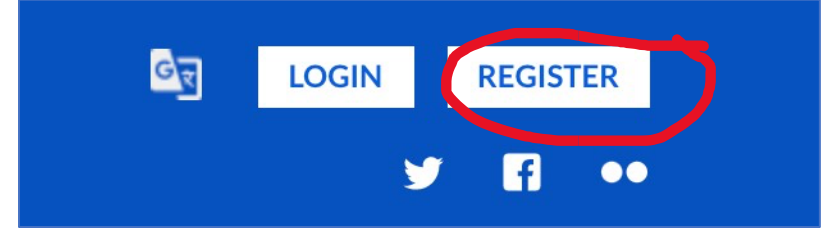

Complete the email address, choose a user name and password then choose Create Account.

| <b>Sports</b> co  | nnect |
|-------------------|-------|
| Email Address     |       |
| திகைக்கை Username |       |
| Paesword          | 0     |
| Confirm Password  | Ø     |
| Create Accou      | nt    |
|                   | 0     |

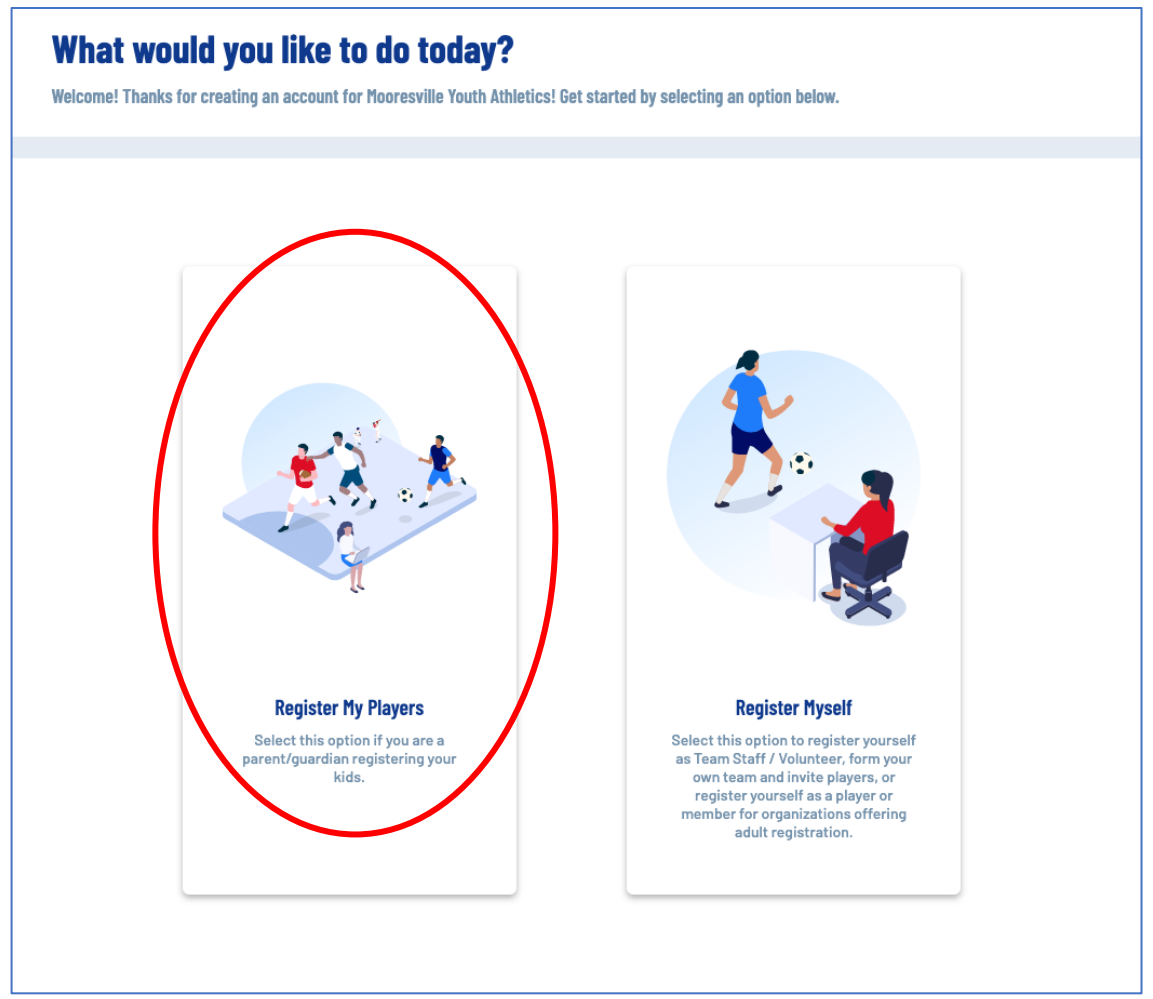

## Complete the Account Holder, Contact And Address Information and press continue

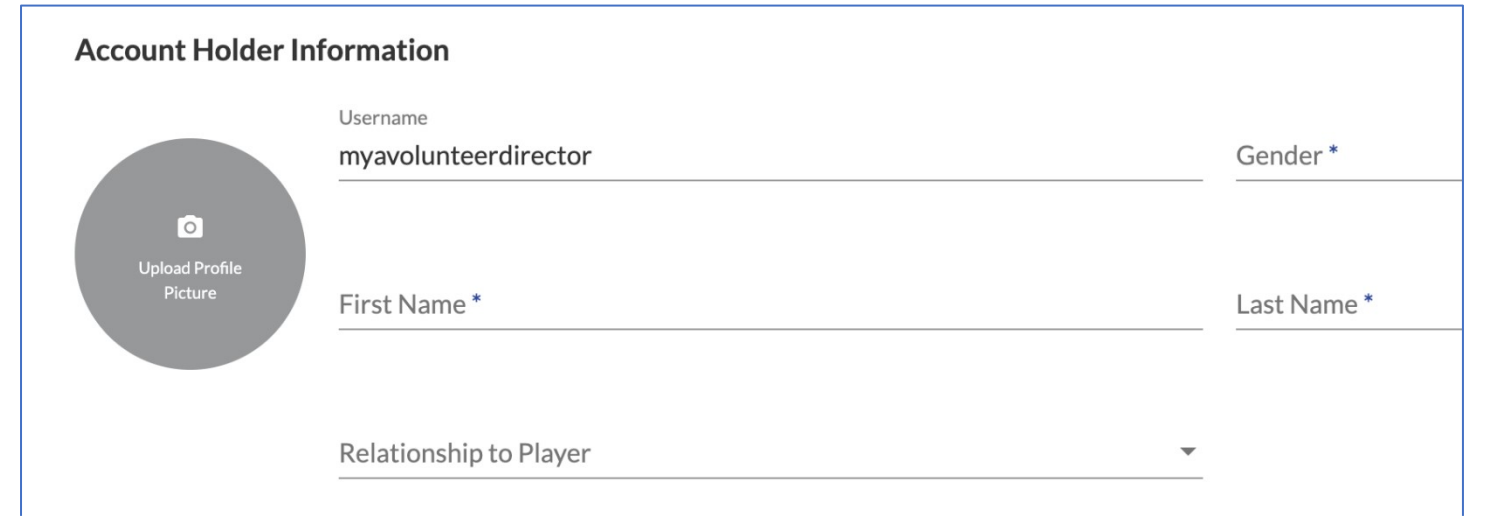

Choose how many children you are registering and complete the information and follow the prompts.

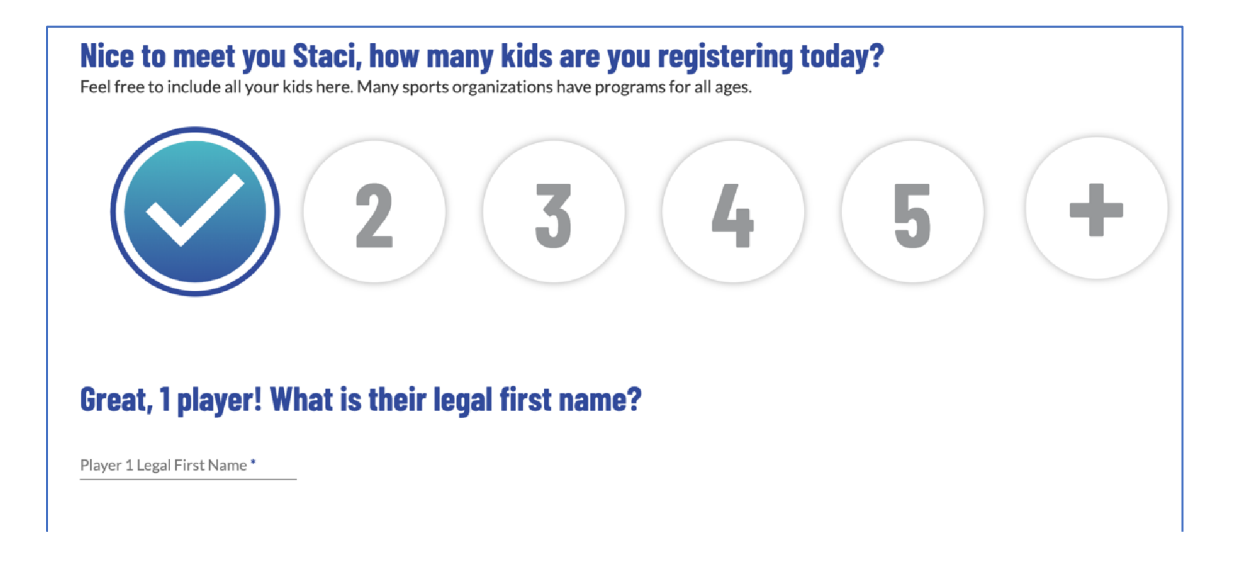

#### Complete the player information and press Continue

|                                                                           | CLegal First Name *             | Legal Last Name * -  |         |
|---------------------------------------------------------------------------|---------------------------------|----------------------|---------|
|                                                                           | Walker                          | Player               |         |
| Ō                                                                         |                                 |                      |         |
| Upload Profile                                                            | C Gender*                       | Date of Birth *      |         |
| Picture                                                                   | Male                            | - 11/11/2015         | <b></b> |
|                                                                           |                                 |                      |         |
| me as primary acc                                                         | count Yes 🔽                     | City*                |         |
| ne as primary acc<br>reet *                                               | count Yes 🔽                     | City*<br>Mooresville |         |
| me as primary acc<br>reet *<br>23 Street Name<br>ate *                    | count Yes 🔽                     | City*<br>Mooresville |         |
| me as primary acc<br>treet *<br>23 Street Name<br>:ate *<br>orth Carolina | count Yes<br>▼<br>ZIP*<br>28115 | City*<br>Mooresville |         |

You will then choose the program you want to sign up your child. Proceed to Step 2

Step 1a: Click LogIn in the upper right hand of the screen

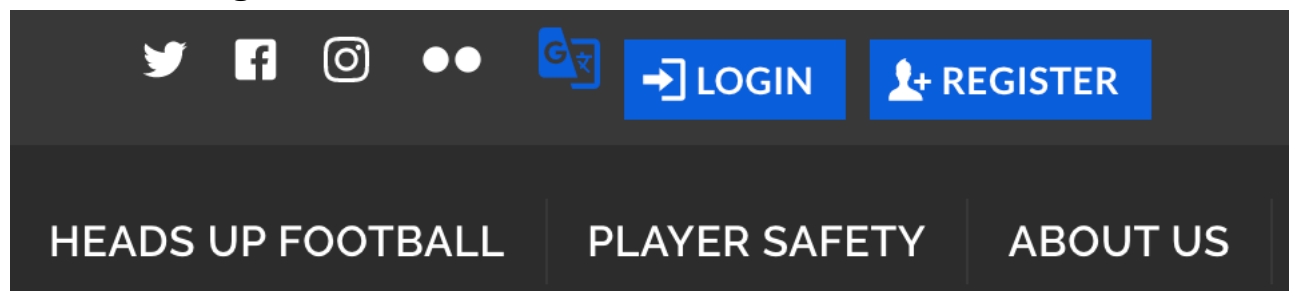

## Step 2: Choose the Program Available Button

| Participants:            | $\bigcirc$            |
|--------------------------|-----------------------|
| Walker Player            | 1 Programs Available! |
| D.O.B: November 11, 2015 |                       |
|                          |                       |

Press Select for the program that you want, then press Continue

| 2022 Fall Flag Football                                                                                                 |                                                                   | Hide Divisions |
|----------------------------------------------------------------------------------------------------|-------------------------------------------------------------------|----------------|
| 2022 Fall Flag (K-2nd, 3rd-4th)<br>Season Dates: 08/01/2022 - 11/27/2022<br>Registration Close Date: 06/30/2022<br>\$50 | Any open programs will<br>show here. Cheer, Tackle,<br>Flag, etc. |                |
| Select                                                                                                    |                                                                   |                |

| Walker                            |                                      | ^ |
|-----------------------------------|--------------------------------------|---|
| Legal First Name *                | Player                               |   |
| Upload Profile<br>Picture Male    | Date of Birth*                       |   |
|                                   |                                      |   |
| 2022 Fall Flag Football           |                                      |   |
| WAIVER and RELEASE of LIABILITY * | Player Code of Conduct *             |   |
| View / Accept                     | View / Accept                        |   |
| Parent Code of Conduct *          | Assumption of Risk Covid Statement * |   |
| View / Accept                     | View / Accept                        |   |

Complete the questions and view/accept policies - then press continue

Note: For the Assumption of Risk Covid Statement – Be sure to scroll all the way down to allow the Accept button to become available. Use the scroll bar to the right if needed.

You will then see your order summary page – Press Continue Continue to checkout, enter payment information and Press Submit Order

| Walker                                                    |                     |        |             |          |
|-----------------------------------------------------------|---------------------|--------|-------------|----------|
| 2022 Fall Flag Football - 2022 Fall Flag (K-2nd, 3rd-4th) | Show Breakdown \vee | \$0.00 | Pay in Full | Î        |
| Total Due:                                                |                     | \$0.00 |             |          |
| Total Due Today:                                          |                     | \$0.00 |             |          |
| < Back                                                    |                     |        | Submi       | it Order |

# For mobile devices – after logging into your account

Click the lines at the upper left corner  $\rightarrow$  then Register Now

| Ξ                               | ■              |                           |          |
|---------------------------------|----------------|---------------------------|----------|
| 10:08                           | 7              | .ul 🗟 🛙                   | )        |
| ΑА                              | a mooresvilley | outhathletics.org (       | <u>*</u> |
| $\stackrel{\checkmark}{\frown}$ | HIDE MENU      | אין Your email address is |          |
|                                 | MY ACCOUNT     | 0 🛏                       |          |
|                                 | REGISTER NOW!  |                           |          |
|                                 | ALERTS         | Drders                    |          |
| X                               | SETTINGS       |                           |          |
| ++                              | CALENDAR       | portunities               |          |
| R                               | VOLUNTEER      |                           |          |
| É                               | MY ORDERS      | ssages                    |          |
| 000                             | MESSAGES       |                           |          |
|                                 | STORE          | o Events                  |          |
| <                               | >              |                           | Ç        |

Choose the dropdown arrow for the option you want to register for. If you have multiple children, the next child's name and option will be after you select the first.

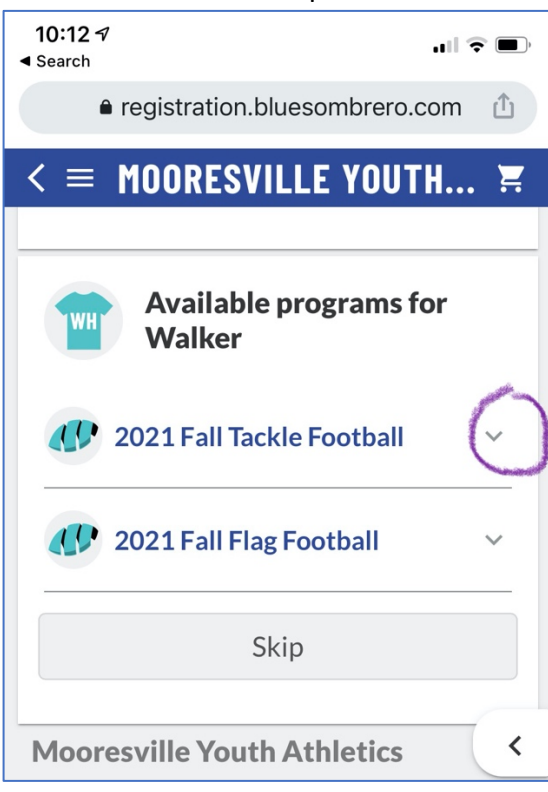

#### Then press select

| 10:12 -7<br>◄ Search                                                                                                    | )        |
|----------------------------------------------------------------------------------------------------|----------|
| registration.bluesombrero.com                                                                                                   | <u>ث</u> |
| $< \equiv$ mooresville youth                                                                                                    | Ξ.       |
| Available programs for<br>Walker                                                                                                |          |
| 2021 Fall Tackle Football                                                                                                    |          |
| 2021 Fall Tackle (1st-2nd,<br>3rd-4th, 5th-6th)<br>Season Dates: 08/01/2021 - 11/27/2021<br>Registration Close Date: 06/30/2021 |          |
| \$75                                                                                                    | <        |
| Select                                                                                                    |          |

The remaining steps should be the same as on the previous pages.